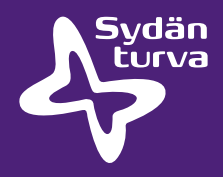

## Pikaopas tiedonsiirtoon

ZOLL AED Plus defibrillaattori infrapunaportilla

## Tarvittavat varusteet

PC seuraavat ohjelmistot asennettuina:

- RescueNet Code Review (www.zolldata.com/rescuenet-code-review)
- Microsoft.Net Framework (Microsoft-päivityksistä tai www.zolldata.com/c-r-downloads)
- Infrapunaportti laitteesta tietokoneeseen

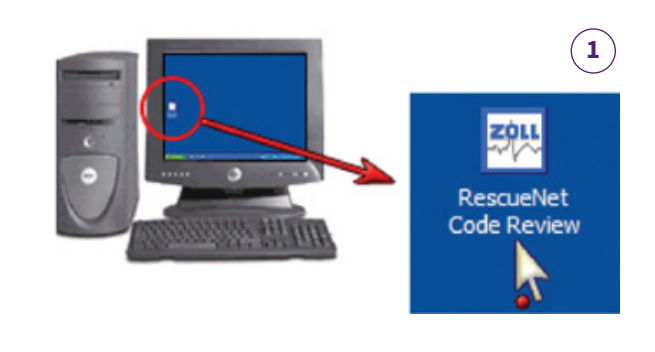

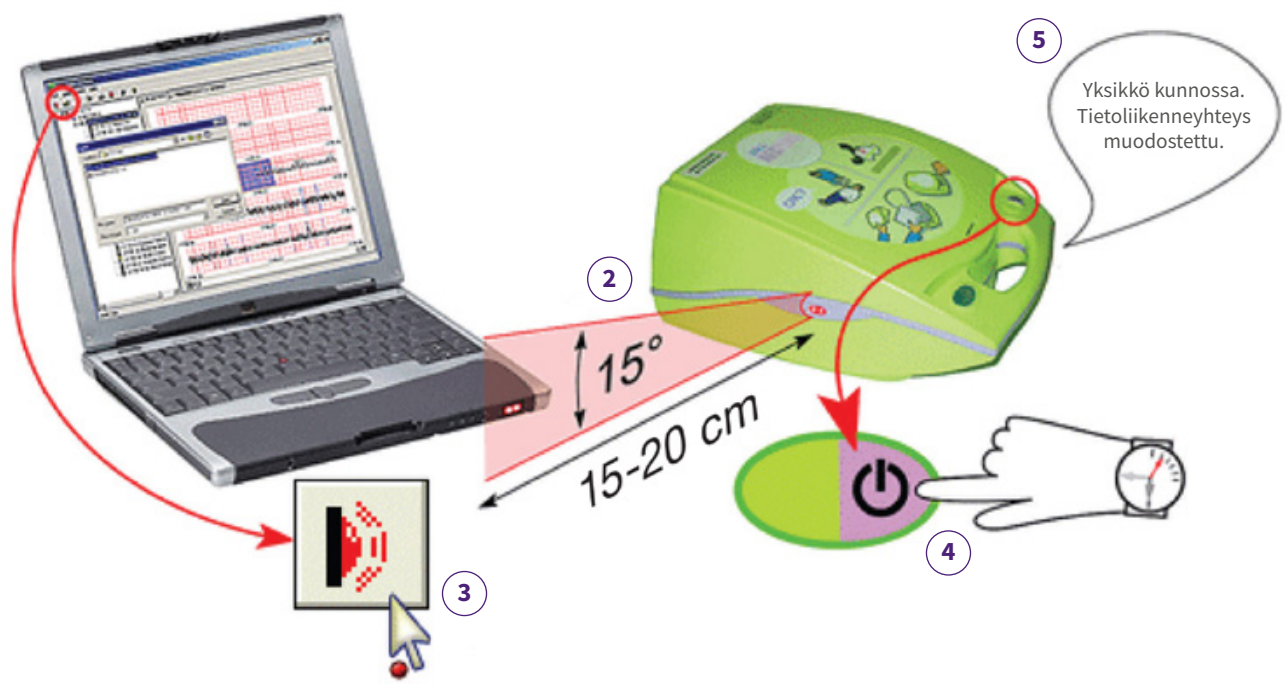

## Ohjeistus

- 1. Avaa tietokoneella ohjelmisto RescueNet Code Review. Ohjelma avaa tyhjän sivun.
- 2. Aseta defibrillaattorin ja tietokoneen infrapunaportit vastakkain.
- 3. Klikkaa ohjelmassa Upload Case from Infrared.
- 4. Paina defibrillaattorin ON/OFF-painiketta 7-8 sekuntia.
- 5. Odota, kunnes defibrillaattori kertoo, että Yksikkö kunnossa. Tietoliikenne yhteys muodostettu (voi kestää jopa 20 s.).
- 6. RescueNet Code Review ohjelma näyttää koko tiedonsiirtoprosessin valintaikkunassa.
- 7. Paina File Print Case Stripes OK, jos haluat tulostaa tiedot.